## **Apple Health registration**

Patient users must have a username and password for Follow My Health. If you don't have a Follow My Health account, please contact your physician office.

- 1. On the iOS device, tap the Health icon, and in the Health application, tap the Health Data tab.
- 2. Tap Health Records, and then tap Get Started.

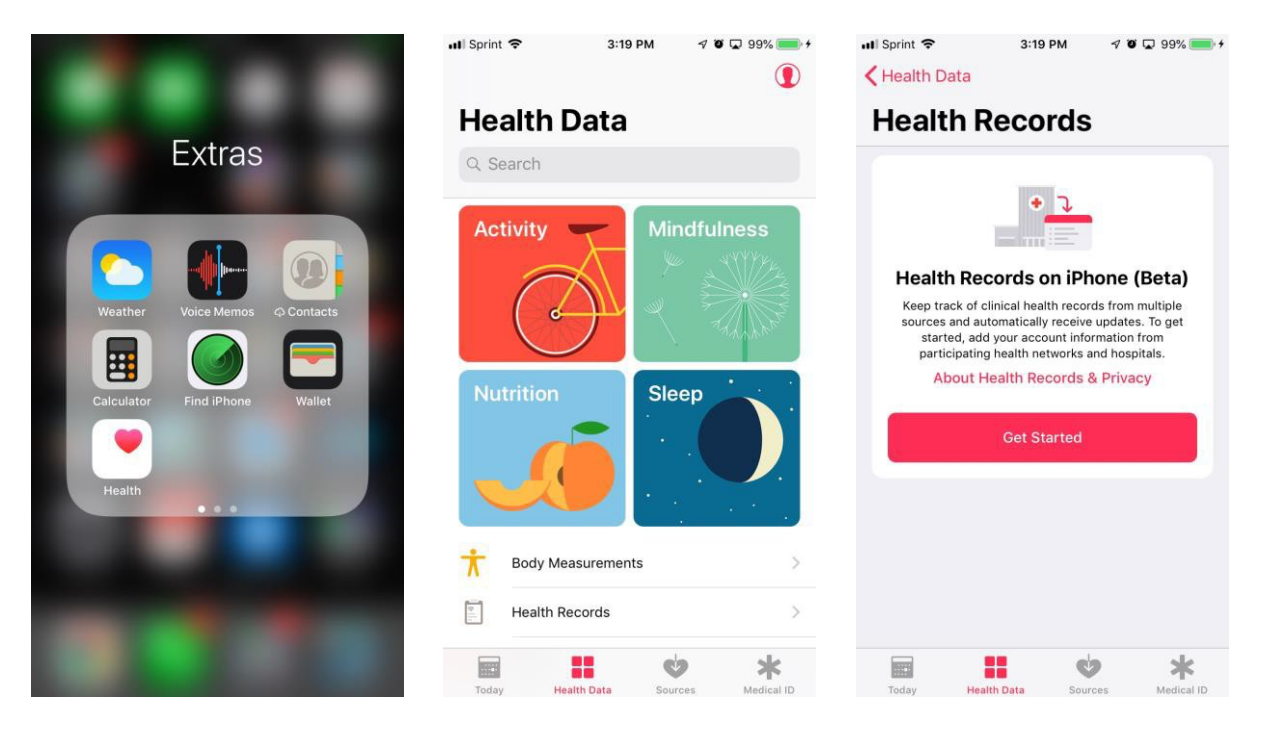

3. Apple Health suggests a list of organizations in the user's area (based on their location inLocation Services). Select an organization from the list, or search for an organization.

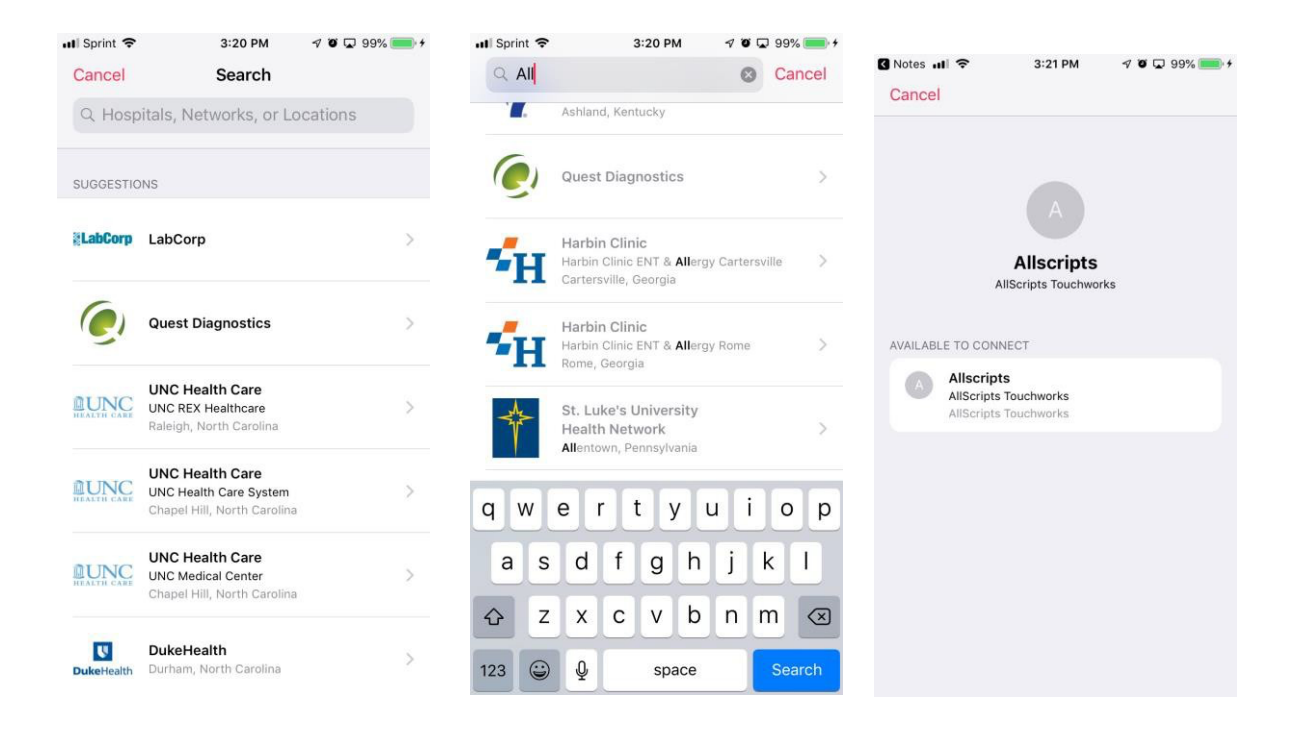

- 4. Apple Health displays the waiver specific to the organization. Tap that text.
- 5. The authenticating patient portal Login screen displays.

## FollowMyHealth

The FollowMyHealth screen displays. Log in with the patientusername and password you previously registered with your organization, and then tap **Sign In**.

| V Follow M                                                               | yHealth                                           |
|--------------------------------------------------------------------------|---------------------------------------------------|
| FMH                                                                      |                                                   |
| lonna.dobson@custpropro                                                  | dd.fhirpointprod                                  |
| *****                                                                    | 95                                                |
| Sign I                                                                   | n                                                 |
| Forgot your pa                                                           | ssword?                                           |
| Forgot your use                                                          | ername?                                           |
| or, use an alte                                                          | ernative                                          |
| I need to s                                                              | ign up                                            |
| <u>Help   En</u>                                                         | glish                                             |
| Powered by Follow<br>New: Privacy Policy (update<br>© 2016 Allscripts He | MyHealth®<br>ad August 14, 2019)<br>althcare, LLC |
|                                                                          | <u></u>                                           |

The application displays a waiver to accept the terms of service. Review the information, and then, if appropriate, tap **Yes, I Accept**.

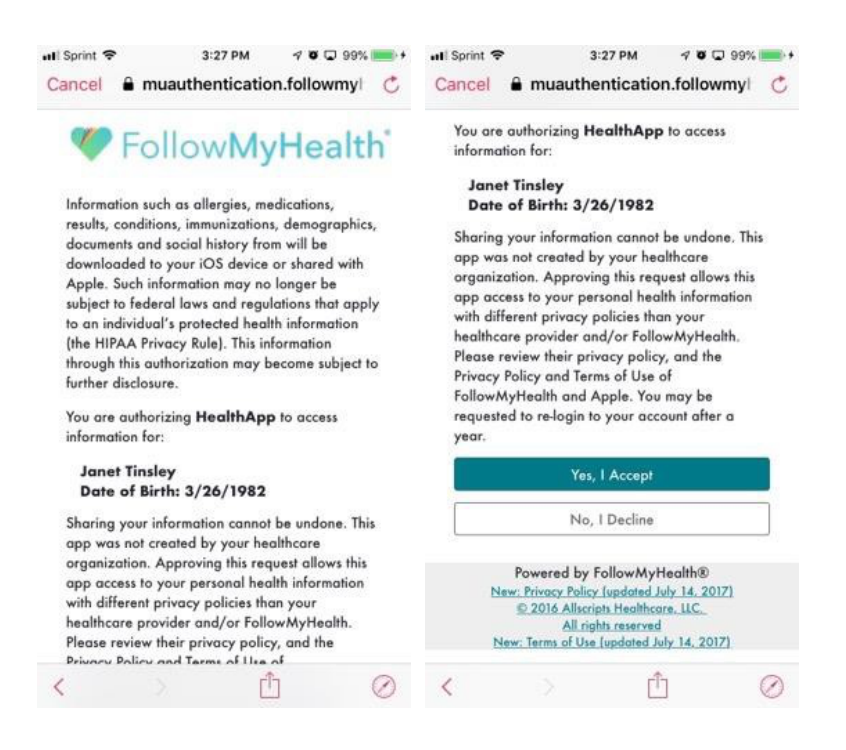

Once connected, the application displays the Account Added screen. Tap Done.

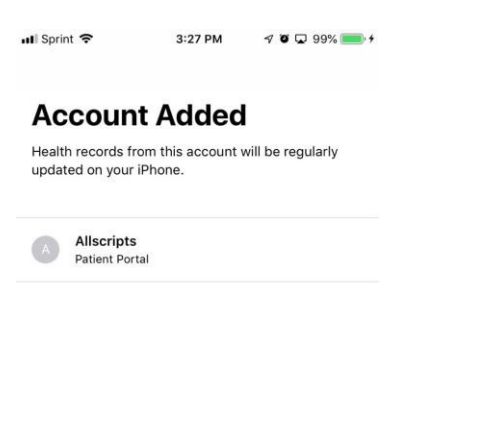

| Done |  |
|------|--|
|      |  |

## **Getting started**

Once the patient has added the account, tap the Health Data tab in Apple Health. Along the bottom of the screen, the application displays **Checking for Health Records** while it connects. Once it has connected, the information (that is, numbers) on the Health Data tab updates.

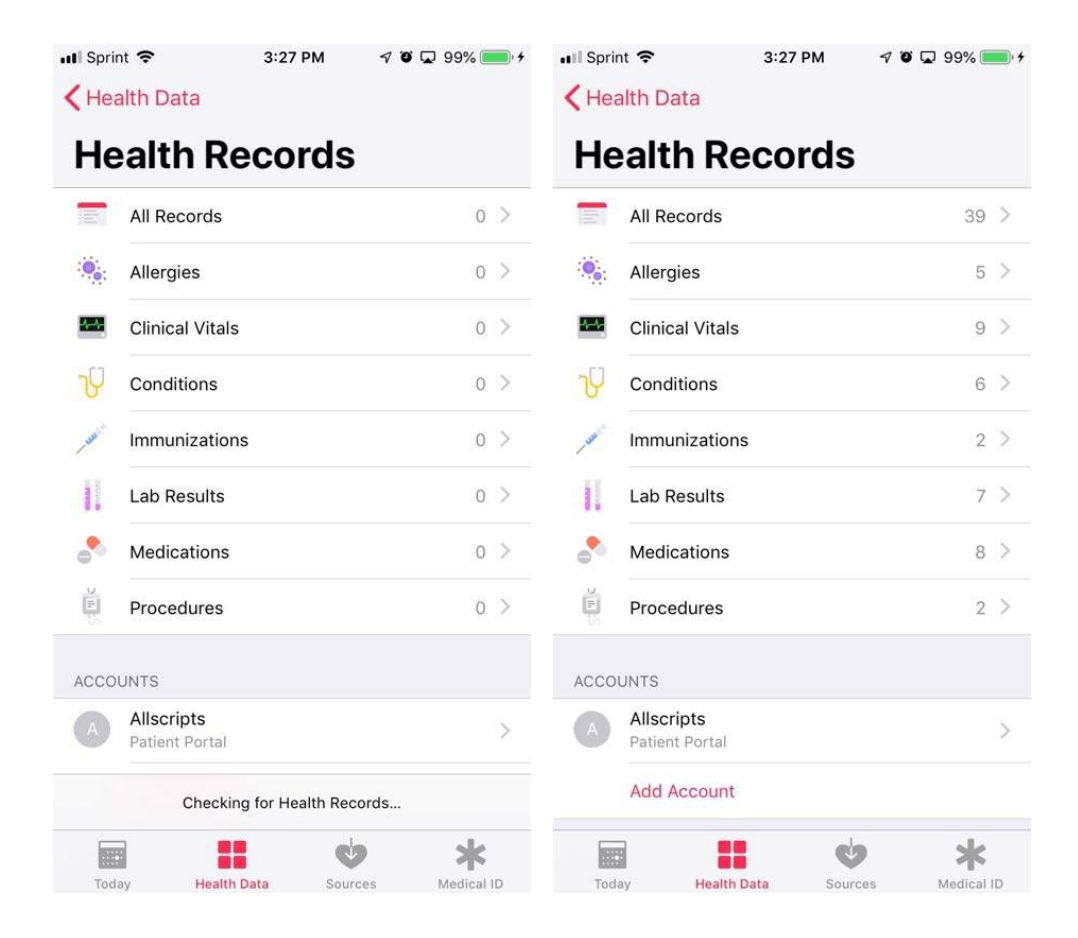

The patient can now tap on elements of the health record to view clinical content. For example, tap on **Clinical Vitals** or **Lab Results**.

| Sprint 🗢                          | 3:29 PM      | 1 🗿 🖵 99% 🛑 4                              | 📲 Sprint 🗢                                  | 3:29 PM     | 🔊 🤨 🖵 99% 💻  |  |
|-----------------------------------|--------------|--------------------------------------------|---------------------------------------------|-------------|--------------|--|
| Back Cli                          | nical Vitals |                                            | K Back                                      | Lab Results |              |  |
| Q Search                          |              |                                            | Q Search                                    |             |              |  |
| <b>Mar 6, 2019</b><br>Allscripts  |              |                                            | Apr 2, 2019<br>Allscripts                   |             |              |  |
| Heart rate rhythm<br>Collected    | >            | Bacteria ider<br>Collected                 | ntified in Stool by Cu                      | ılture >    |              |  |
| Regul                             |              | Regular                                    |                                             |             | No Value     |  |
| Body height<br>Collected          |              | >                                          | FHIR LIPID PAN                              | JEL (80061) |              |  |
|                                   | 66 in        | Cholesterol i<br>Serum or Pla<br>Collected | in LDL [Mass/volume<br>asma by Direct assay | e] in<br>/  |              |  |
| Body temperature > Collected      |              |                                            |                                             | 113 mg/dL   |              |  |
|                                   | 37.4∘c       | Triglyceride<br>Collected                  | [Mass/volume] in Bl                         | ood >       |              |  |
| Body weight Measured<br>Collected |              | >                                          | 86 mg/dL                                    |             |              |  |
|                                   |              | 155 lb                                     | Cholesterol in HDL [Mass/volume] in         |             |              |  |
| Today Health D                    | ata Source   | s Medical ID                               | Today F                                     | Health Data | s Medical ID |  |